## Steps to obtain your academic record on PeopleSoft Campus Solutions

| Action                                                                                                    | Related Screens                                                                                                    |
|----------------------------------------------------------------------------------------------------|----------------------------------------------------------------------------------------------------|
| On the Campus Solutions Login page complete the following fields:                                                                                                    |                                                                                                    |
| User ID: Your UFS Student     Number.                                                                                                    |                                                                                                    |
| <ul> <li>Password: Your official UFS<br/>Password.</li> </ul>                                                                                                    | User ID                                                                                                    |
| For help with your username and password:                                                                                                    | Password                                                                                                    |
| Browse to <u>https://selfservices.ufs.ac.za</u>                                                                                                    | sign in                                                                                                    |
| <ul> <li>Contact the student enquiry desk at<br/>051 401 2442 or email<br/>studentdesk@ufs.ac.za</li> </ul>                                                                                               |                                                                                                    |
| Click Student Documentation on<br>the top left of your screen.                                                                                                    | Academics  Application Status Tracking Search Enrollment Student Documentation NBT Results Gradebook                                         |
| <ul> <li>Click Print Academic Record.</li> <li>The Academic Record will display<br/>as a popup window (see notes<br/>below) on your browser from where<br/>you can print or save the document.</li> </ul> | Student Documentation          Print Proof of Registration         Print Class Timetable         Print Academic Record         Print Account |
| Note that outstanding fees will prevent the academic record from being generated.                                                                                                    |                                                                                                    |
| Should the popup screen not display immediately, check your browser settings for any popup blockers that may be preventing the screen from opening.                                                       |                                                                                                    |
| No documents printed from the web<br>document and will thus need to be o<br>to any third parties. Please contact                                                                                          | page will be regarded as an official<br>certified by the University before handing it<br>Student Academic Services in this regard.           |